## Instructions for filling out CFB Grant Applications

Go to the application website <a href="https://cfb.eformsolutions.com/">https://cfb.eformsolutions.com/</a>

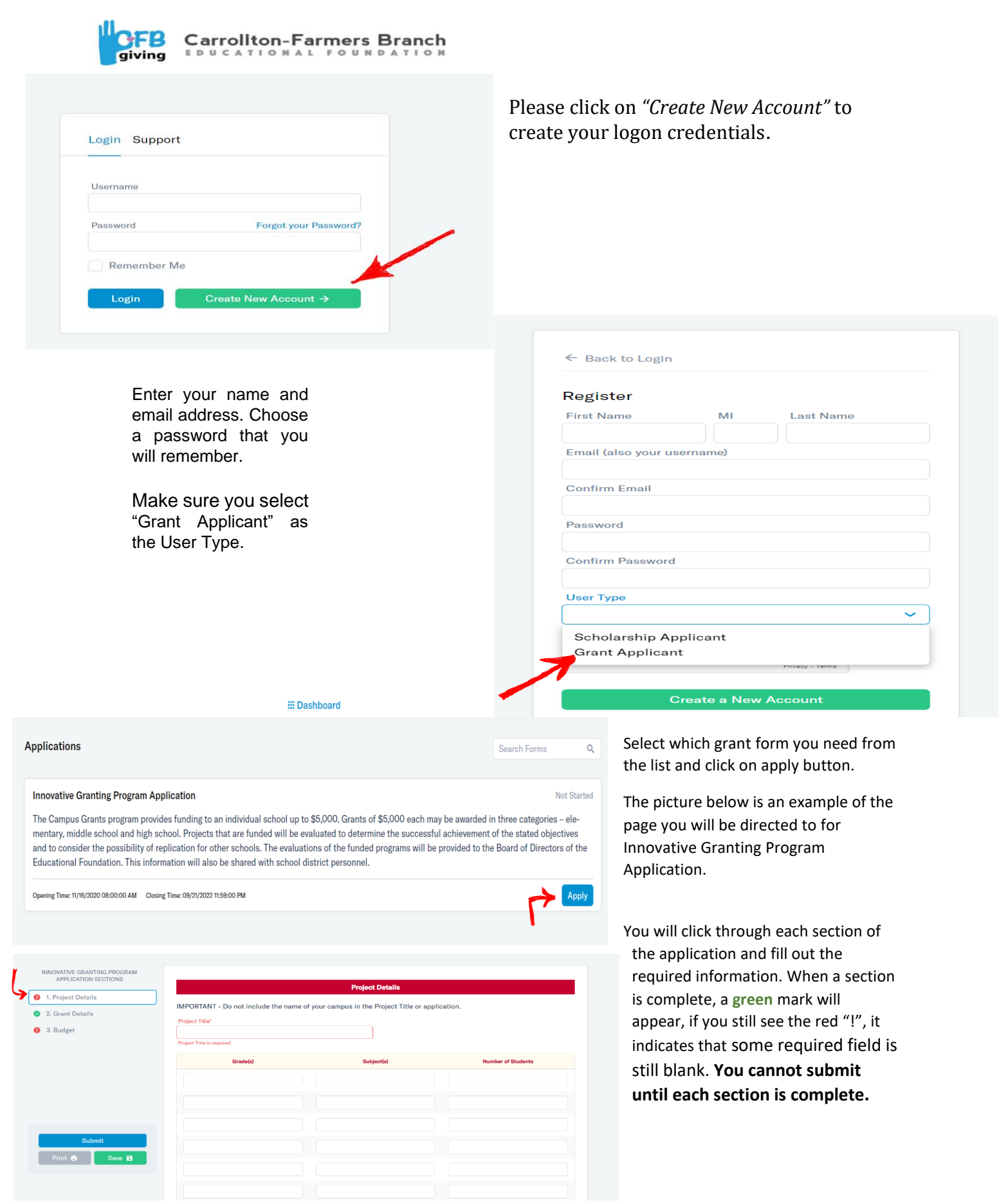